# F Series Indoor IP Camera User's Manual

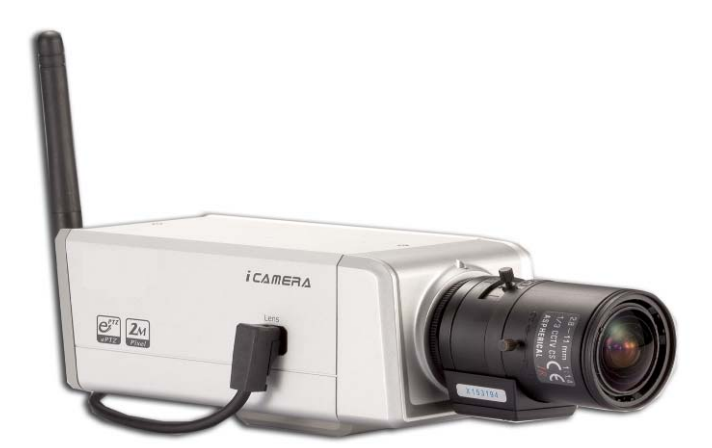

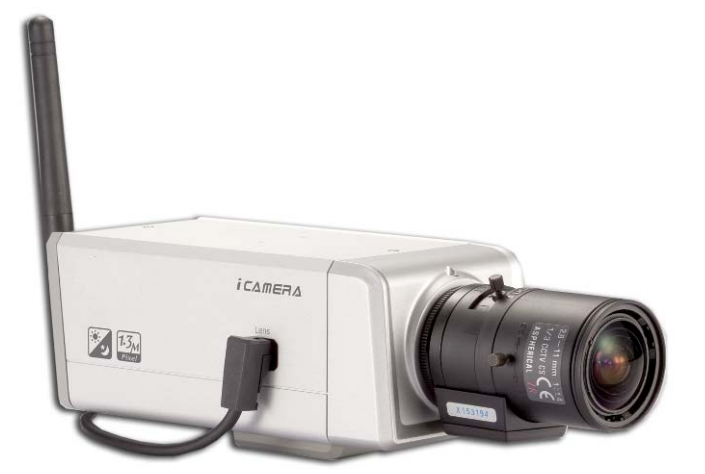

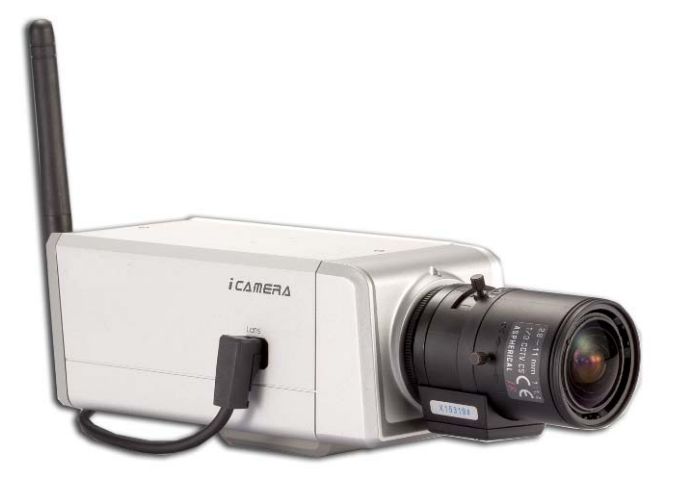

For F725/F726/F715/F665/F645/F625 series only

# Welcome

Thank you for purchasing our IP camera!

This user's manual is designed to be a reference tool for your system.

Please read the following safeguard and warnings carefully before you use this series product!

Please keep this user's manual well for future reference!

# **Important Safeguards and Warnings**

#### 1. Electrical safety

All installation and operation here should conform to your local electrical safety codes.

We assume no liability or responsibility for all the fires or electrical shock caused by improper handling or installation.

We are not liable for any problems caused by unauthorized modification or attempted repair.

#### 2 . Installation

Do not apply power to the IP camera before completing installation. Do not put object on the IP module.

#### 3 . Environment

This series IP camera should be installed in a cool, dry place away from direct sunlight, inflammable, explosive substances and etc.

Please open the accessory bag to check the items one by one in accordance with the list below. Contact your local retailer ASAP if something is missing or damaged in the bag.

| Accessory Name       | F726/ F725/ F715 Series | F625/F645/F665 Series | Amount |
|----------------------|-------------------------|-----------------------|--------|
| IPC Unit             | •                       | •                     | 1      |
| Lens                 |                         | •                     | 1      |
| Power Adapter        | •                       | •                     | 1      |
| Quick Start<br>Guide | •                       | •                     | 1      |
| Warranty Card        | •                       | •                     | 1      |
| Certificate Card     | •                       | •                     | 1      |
| CD                   | •                       | •                     | 1      |

# **Table of Contents**

| 1 | Gen   | eral In                 | troduction                                                     | 6     |
|---|-------|-------------------------|----------------------------------------------------------------|-------|
|   | 1.1   | Ov                      | erview                                                         | 6     |
|   | 1.2   | Fe                      | ature                                                          | 6     |
|   | 1.3   | Sp                      | ecification                                                    | 7     |
|   |       | 1.3.1<br>1.3.2<br>1.3.3 | Performance<br>Function Specification<br>Factory Default Setup | 7<br> |
| 2 | Frar  | neworł                  | ζ                                                              | 15    |
|   | 2.1   | Re                      | ar Panel                                                       | 15    |
|   | 2.2   | Sic                     | le Panel                                                       | 19    |
|   | 2.3   | Lei                     | าร                                                             | 19    |
|   | 2.4   | Re                      | mote Control                                                   |       |
|   | 2.5   | Bic                     | lirectional talk                                               | 21    |
|   |       | 2.5.1<br>2.5.2          | Device-end to PC-end<br>PC-end to the device-end               |       |
| 3 | Insta | allation                |                                                                | 23    |
|   | 3.1   | Lei                     | ns Installation                                                | 23    |
|   |       | 3.1.1<br>3.1.2          | Auto Aperture Lens<br>Manual Lens                              | 23    |
|   |       | 3.1.3                   | Remove Lens                                                    |       |
|   |       | 3.1.4                   | SD Card Installation                                           |       |
|   |       | 3.1.5                   | Remove SD card                                                 |       |
|   |       | 3.1.6                   | 3G Card Installation                                           |       |
|   |       | 3.1.7                   | Remove 3G card                                                 |       |
|   | 0     | 3.1.8                   |                                                                |       |
| 4 | Syst  |                         | етworк                                                         | 29    |
|   | 4.1   | Ge                      | neral Network                                                  |       |
|   | 4.2   | 3G                      | Network                                                        |       |

| 5 | Quick ( | Configuration Tool                          |
|---|---------|---------------------------------------------|
|   | 5.1     | Overview                                    |
|   | 5.2     | Operation                                   |
| 6 | Web O   | peration                                    |
|   | 6.1     | Network Connection                          |
|   | 6.2     | Login and Main Interface                    |
| 7 | GUI Op  | peration                                    |
|   | 7.1     | Main Menu                                   |
|   | 7.2     | Network Setup                               |
|   | 7.3     | Encode Setup                                |
| 8 | Wireles | ss Network Access Setup (For W Series Only) |
|   | 8.1     | Wireless Router Setup                       |
|   | 8.2     | IPC Web Network Setup40                     |
|   | 8.3     | Web Setup41                                 |
| 9 | FAQ     |                                             |

# 1 General Introduction

### 1.1 Overview

This series IP camera integrates the traditional camera and network video technology. It adopts audio video data collection, transmission (wire, WIFI, 3G), storage together. It can connect to the network directly without any auxiliary device.

This series IPC uses standard H.264 video compression technology and AMR, G.711a/u audio compression technology, which maximally guarantee the audio and video quality.

This series IPC has mega pixel resolution and supports PoE and 12V DC power. It supports the wireless network application, bidirectional talk, digital water mark and etc.

It can be used alone or used in a network area. When it is used lonely, you can connect it to the network and then use a network client-end. Due to its multiple functions and various uses, this series IPC is widely used in many environments such office, bank, road monitor and etc.

| User<br>Management    | <ul> <li>Different user rights for each group, one user belongs to one group.</li> </ul>                                                                                                    |
|-----------------------|----------------------------------------------------------------------------------------------------|
| Data<br>Transmission  | <ul> <li>Built-in USB port supports TD-SCDMA、EVDO (CDMA2000 1X)、<br/>WCDMA module so that IPC can support mobile communication data<br/>transmission.</li> <li>Built-in USB port support Wifi module so that the IPC can support the<br/>wireless data transmission.</li> <li>Support cable network data transmission via Ethernet</li> </ul>                                                                                                    |
| Storage<br>Function   | <ul> <li>Support central server backup function in accordance with your configuration and setup in alarm or schedule setting</li> <li>Support record via Web and the recorded file are storage in the client-end PC.</li> <li>Support local SD card hot swap. Please note SD card can only memorize the image.</li> </ul>                                                                                                    |
| Alarm<br>Function     | <ul> <li>Real-time respond to external alarm input( within 200MS) as user pre-<br/>defined activation setup and exert corresponding message in screen<br/>and audio prompt(allow user to pre-record audio file)</li> <li>Provide central management server management option so that system<br/>can automatically send alarm notice remotely. Alarm input can connect<br/>to various peripheral equipments.</li> <li>Provide prompt or alarm option when encounter video loss.</li> <li>Support SMS(short messaging service) function when alarm occurs.</li> </ul> |
| Network<br>Monitor    | <ul> <li>IPC supports one-channel audio/video data transmit to network terminal and then decode. Delay is within 500ms (network bandwidth support needed)</li> <li>Max supports 10 connections.</li> <li>Adopt the following audio and video transmission protocol: HTTP, TCP, UDP, MULTICAST and RTP/RTCP and etc.</li> <li>Send some alarm data or message via SMTP.</li> <li>Support web access, widely used in WAN.</li> </ul>                                                                                                    |
| Network<br>Management | <ul> <li>Realize IPC configuration and management via Ethernet.</li> <li>Support device management via web.</li> </ul>                                                                                                    |

# 1.2 Feature

| Peripheral<br>Equipment | <ul> <li>Support peripheral equipment management, each peripheral equipment control protocol and interface can be set freely.</li> <li>Support serial port (RS232/RS485) transparent data transmission.</li> </ul>                                                                                                    |
|-------------------------|----------------------------------------------------------------------------------------------------|
| Power                   | <ul><li>External power adapter</li><li>PoE</li></ul>                                                                                                    |
| Assistant<br>Function   | <ul> <li>Day/Night mode auto switch</li> <li>Auto aperture setup (For 715/F6X5 series only).</li> <li>Backlight compensation: screen auto split to realize backlight compensation to adjust the bright.</li> <li>Support video watermark function to avoid vicious video modification.</li> <li>Video format support NTSC and PAL.</li> <li>Support system resource information and running status real-time display. Support log function.</li> <li>Use IR receiver to receive the IR signal. (For F726/715/F6X5 series only).</li> <li>Electronic PTZ: electronic zoom, direction move (For F725 series only)</li> </ul> |

# 1.3 Specification

#### 1.3.1 Performance

Please refer to the following sheet for IPC performance specification.

| Name  |                      | Specification                                                                                                    |                                                                                                    |                                                                                                    |                                                                                                    |  |  |
|-------|----------------------|----------------------------------------------------------------------------------------------------|----------------------------------------------------------------------------------------------------|----------------------------------------------------------------------------------------------------|----------------------------------------------------------------------------------------------------|--|--|
|       |                      | IPC-F726                                                                                                    | IPC-F725                                                                                                    | IPC-F715                                                                                                    | IPC-F6X5                                                                                                    |  |  |
| Video | Standard             | PAL: 1f/s~12.5f/s.<br>NTSC: 1f/s~15f/s (Now<br>it max supports 12.5f/s. )                                                                                                    | PAL: 1f/s~25f/s.                                                                                                    | NTSC: 1f/s~30f                                                                                                    | //s                                                                                                    |  |  |
|       | Encode<br>capacity   | One 720 $+$ one HD1                                                                                                    | One 720 $+$ one HD1                                                                                                    | One 720 $+$ one HD1                                                                                                    | One D1+ one CIF                                                                                                    |  |  |
|       | Encode Bit<br>Stream | Main stream:<br>UXGA (1600*1200)<br>Extra stream:<br>D1(704*576/704*480)<br>HD1(352*576/352*480)<br>CIF<br>(352*288/352*240)<br>QCIF(176*144/176*128)<br>QVGA(320*240)<br>QQVGA(160*128) | UXGA (1600*1200)<br>WSXGA(1600*1024)<br>SXGA (1280*1024)<br>WXGA(1280*800)<br>XVGA(1024*768)<br>SVGA(800*600)<br>VGA(640*480)<br>QVGA(320*240)<br>D1(704*576/704*480)<br>HD1(352*576/352*480)<br>CIF(352*288/352*240)<br>QCIF(176*144/176*128)<br>QVGA(320*240)<br>QQVGA(160*128)<br>720(1280*720) | 1.3M (1280*960)<br>720 (1280*720)<br>VGA (640*480)<br>QVGA (320*240)<br>D1<br>(704*576/704*480)<br>HD1<br>(352*576/352*480)<br>CIF<br>(352*288/352*240)<br>QCIF<br>(176*144/176*128)<br>QQVGA (160*128) | D1<br>(704*576/704*480)<br>BCIF (720*288)<br>HD1<br>(352*576/352*480)<br>CIF<br>(352*288/352*240)<br>QVGA (320*240)<br>QCIF<br>(176*144/176*128)<br>QQVGA (160*128) |  |  |

|                                    | Video<br>Record<br>Speed | PAL: $1f/s \sim 12.5f/s$ .<br>NTSC: $1f/s \sim 15f/s$<br>(Now it max supports<br>12.5f/s.)                                                              | UXGA/WSXGA/SXGA/<br>WXGA/XVGA:<br>1f/s to 15f/s per<br>channel(adjustable)<br>Other resolutions:<br>PAL: 1f/s-25f/s per<br>channel (adjustable).<br>NTSC: 1f/s-30f/s per<br>channel (adjustable). | 1.3M resolution:<br>PAL: 1f/s-12f/s per<br>channel (adjustable).<br>NTSC: 1f/s-22f/s<br>per channel<br>(adjustable).<br>Other resolutions:<br>PAL: 1f/s-25f/s per<br>channel (adjustable).<br>NTSC: 1f/s-30f/s<br>per channel<br>(adjustable). | PAL: 1f/s-25f/s per<br>channel (adjustable).<br>NTSC: 1f/s-30f/s per<br>channel (adjustable). |  |  |  |
|------------------------------------|--------------------------|----------------------------------------------------------------------------------------------------|----------------------------------------------------------------------------------------------------|----------------------------------------------------------------------------------------------------|-----------------------------------------------------------------------------------------------|--|--|--|
| Network Capacity                   |                          | Max support 10 network users to monitor simultaneously<br>TCP output capacity 75Mbps<br>UDP output capacity 85Mbps                                      |                                                                                                    |                                                                                                    |                                                                                               |  |  |  |
| Power Consumption                  |                          | Usually it is 4W and<br>the max value is less<br>than 5W.                                                                                               | Usually it is 3W and the max value is less than 4W.                                                                                                    |                                                                                                    |                                                                                               |  |  |  |
| Power                              |                          | DC 12V                                                                                                    |                                                                                                    |                                                                                                    |                                                                                               |  |  |  |
|                                    |                          | PoE (48V DC)                                                                                                    |                                                                                                    |                                                                                                    |                                                                                               |  |  |  |
| _                                  |                          | Working environment temperature: -10°C~50°C                                                                                                    |                                                                                                    |                                                                                                    |                                                                                               |  |  |  |
| Temperature                        |                          | Chassis internal rising temperature is less than 20°C (When IPC is working ,the chassis internal temperature deducts environment original temperature.) |                                                                                                    |                                                                                                    |                                                                                               |  |  |  |
| Working<br>Environment<br>Humidify |                          | 10%~90%                                                                                                    |                                                                                                    |                                                                                                    |                                                                                               |  |  |  |
| Dimensio                           | on(H*W*D)                | 58mm*69mm*139mm                                                                                                    |                                                                                                    |                                                                                                    |                                                                                               |  |  |  |
| Weight                             |                          | 500g                                                                                                    |                                                                                                    |                                                                                                    |                                                                                               |  |  |  |

# 1.3.2 Function Specification

Please refer to the following sheet for function specification information.

| Specification  |                                   | Note                                                                                                    |                   |                   |          |  |
|----------------|-----------------------------------|----------------------------------------------------------------------------------------------------|-------------------|-------------------|----------|--|
| ,              | Specification                     | F725                                                                                                    | F715              | F6X5              | F726     |  |
|                | Zoom Adjustment                   | Manual                                                                                                    |                   |                   |          |  |
| Lens Control   | Focus Adjustment                  | Manual                                                                                                    |                   |                   |          |  |
|                | Aperture Adjustment               | Manual DC                                                                                                    | Manual/Auto<br>DC | Manual/Auto<br>DC | N/A      |  |
|                | Backlight compensation<br>control | Manual On/Off                                                                                                    |                   |                   |          |  |
| -<br>CCD Video | White balance<br>adjustment       | Auto                                                                                                    |                   |                   |          |  |
|                | Contrast ness adjustment          | Manual/Auto                                                                                                    |                   |                   |          |  |
|                | Bright ness adjustment            | Manual/Auto                                                                                                    |                   |                   |          |  |
| Process        | Electronic shutter control        | Auto                                                                                                    | Manual/Auto       | Manual/Auto       | Auto     |  |
|                | Color/B&W(Day/Night)<br>switch    | Manual/Auto<br><b>Note</b><br>The color/B&W (Day/Night) switch here just an electronic switch.<br>System removes the color elements and reserves the B&W<br>elements. It is not a filter switch. |                   |                   |          |  |
| Video          | Resolution                        |                                                                                                    | 1.3M、720、         |                   | UXGA、    |  |
|                |                                   | XVGA、SVGA、                                                                                                    | QVGA、D1、          | QVGA              | HD1、CIF、 |  |

|                     | Video compression                                           | VGA、QVGA、<br>D1、HD1、CIF、<br>QCIF、<br>QVGA、QQVGA、<br>720<br>Standard H.264 enco                               | HD1、CIF、<br>QCIF、<br>QQVGA               | QCIF、<br>QQVGA                  | QCIF、<br>QVGA、<br>QQVGA<br>MPEG4<br>video |  |
|---------------------|-------------------------------------------------------------|----------------------------------------------------------------------------------------------------|------------------------------------------|---------------------------------|-------------------------------------------|--|
|                     |                                                             | Take 18*22 pix as a                                                                                          | macro unit. Suppo                        | ort 396 detectio                | standard                                  |  |
|                     | Motion Detection                                            | Sensitivity level rang                                                                                       | es from 1 to 6.                          |                                 |                                           |  |
|                     | Dual-stream                                                 | 1-ch 15f UXGA+1-<br>ch CIF                                                                                   | 1-ch 25f 720+<br>1-ch HD1                | 1-ch 25f D1<br>+1-ch 25f<br>CIF | 1-ch 12.5f<br>UXGA+1-<br>ch<br>12.5f CIF  |  |
| Audio               | Bidirectional Talk                                          | Delay within 200ms                                                                                           |                                          |                                 |                                           |  |
| Audio               | Audio Listening                                             | 1-ch MIC input.                                                                                              |                                          |                                 |                                           |  |
| Network             |                                                             | WEB access via IE browser.<br>PPPoE dial function<br>DHCP auto get IP address<br>DDNS<br>SMTP email function |                                          |                                 |                                           |  |
|                     |                                                             | NTP time synchronization. DNS domain parse                                                                   |                                          |                                 |                                           |  |
|                     |                                                             | IP address filter                                                                                            |                                          |                                 |                                           |  |
|                     |                                                             | IP address auto search function                                                                              |                                          |                                 |                                           |  |
|                     |                                                             | Wireless Network Interface :802.11b/g N/A                                                                    |                                          |                                 |                                           |  |
| }                   | Schedule Record                                             | Support max 6 periods.                                                                                       |                                          |                                 |                                           |  |
|                     | Manual Record                                               | alarm status or not, system just begins recording.                                                           |                                          |                                 |                                           |  |
| Record              | Alarm Record                                                | System automatically enables recording function when alarm occurred.                                         |                                          |                                 |                                           |  |
|                     | Motion Detection Record                                     | When video changes, system automatically enables record operation.                                           |                                          |                                 |                                           |  |
| OSD                 | Time Title Display                                          | There are 255 layers<br>O is the bottom layer<br>O means completely                                          | and 255 is the high<br>transparent and 2 | ghest layer.<br>255 is opaque.  |                                           |  |
|                     | Channel Title Display                                       | Please refer to the a                                                                                        | bove information.                        |                                 |                                           |  |
| ļ                   | Privacy Mask                                                | Max supports 8 zones.                                                                                        |                                          |                                 |                                           |  |
|                     | Local SD storage<br>Based on SDK network                    | Support high-speed                                                                                           | card/low-speed ca                        | ard                             |                                           |  |
| Storage             | storage<br>Based on FTP network<br>storage                  | - Supported                                                                                                  |                                          |                                 |                                           |  |
| Alarm               | Network alarm/local<br>alarm output                         | 1-ch local/network al                                                                                        | arm output                               |                                 |                                           |  |
|                     | Local alarm/network<br>alarm input                          | 1-ch local/network al                                                                                        | arm input                                |                                 |                                           |  |
| Event<br>Management | Activate alarm via motion<br>detection or external<br>input | Please enable pre-record function when activating the alarm                                                  |                                          |                                 |                                           |  |

|               | Upload video file or<br>JPEG file via email、<br>FTP、HTTP                                                                                                    |                           | Upload automatically        |                         |                       |  |
|---------------|----------------------------------------------------------------------------------------------------|---------------------------|-----------------------------|-------------------------|-----------------------|--|
|               | Send out alarm notice<br>email, HTTP and exter<br>port.                                                                                                    | e via<br>ernal            | Support de-jitter when ala  | arm occurs frequent     | ly.                   |  |
|               | Support video short t<br>buffer storage before<br>after alarm                                                                                                    | ime<br>or                 | Pre-record is 2Mbytes. B    | uffer storage video c   | of 5s.                |  |
|               | RS485 PTZ control                                                                                                    |                           | Support semi-duplex con     | nmunication way.        |                       |  |
| Control       | RS232                                                                                                    |                           | For debug                   |                         |                       |  |
| On-line       | Network remote upgra                                                                                                    | upgrade Use upgrade tool. |                             |                         |                       |  |
| Upgrade       | COM upgrade                                                                                                    |                           | Upgrade from network via    | a COM command.          |                       |  |
| Device        | COM control platform<br>View IPC running stat                                                                                                    | us oi                     | · IPC parameter via COM p   | port.                   |                       |  |
| Management    | Network client-end                                                                                                    | softwa                    | are in the PC to monitor IP | C.                      |                       |  |
| Parameter     | IPC provides device information, video information, COM setup, record setup, motion detection setup, alarm setup, OSD information interfaces to modify system setup.               |                           |                             |                         |                       |  |
| Configuration | IPC provides running information such as user port, log, status, user management, email setup, date modification.                                                                  |                           |                             |                         |                       |  |
| Log           | System can record the important event log record<br>Record the following information:<br>System operation, setup operation, alarm event, record management, user management, clear |                           |                             |                         |                       |  |
| Water Mark    | To avoid vicious video modification.                                                                                                    |                           |                             |                         |                       |  |
| Power         | PoE (For –P series or                                                                                                    | nly). (                   | Comply to IEEE802.3af sta   | indard                  |                       |  |
| supply        | DC12V power supply                                                                                                    |                           |                             |                         |                       |  |
| RESET         | Support hardware/sof                                                                                                    | tware                     | e/Watchdog reset. Watch d   | log max supports 35     | seconds.              |  |
|               | Alarm input port                                                                                                    |                           |                             |                         |                       |  |
| Port ESD      | Analog audio input/output port. Analog video output port                                                                                                    |                           |                             |                         |                       |  |
| protection    | Network port                                                                                                    |                           |                             |                         |                       |  |
|               | 12V power adapter                                                                                                    |                           |                             |                         |                       |  |
| Interface     | One analog video out                                                                                                    | put p                     | ort                         |                         |                       |  |
|               | One audio input port                                                                                                    |                           |                             |                         |                       |  |
|               | One audio output por                                                                                                    | t                         |                             |                         |                       |  |
|               | Two alarm input ports                                                                                                    | One                       | e alarm input port          | One alarm input<br>port | Two alarm input ports |  |
|               | One alarm output port                                                                                                    |                           |                             |                         |                       |  |
|               | One network interface                                                                                                    | e (R.                     | J45 10M/100M self-adaptiv   | ve Ethernet port)       |                       |  |
|               | One wireless network                                                                                                    | inter                     | face (For –W series only)   | )                       | Reserved              |  |
|               | One remote control receiver port                                                                                                    |                           |                             |                         |                       |  |

|              | One SD card port<br>Support high-speed card/low-speed card.                      |          |  |  |  |
|--------------|----------------------------------------------------------------------------------|----------|--|--|--|
|              | One 3G card port (For 3G series only.)                                           | Reserved |  |  |  |
|              | One red/green running status indication light.                                   |          |  |  |  |
|              | One green network receive and send indication light (Network interface seat has) |          |  |  |  |
| Others       | One yellow network connection indication light (Network interface seat has)      |          |  |  |  |
|              | One green wireless network receive/send indication light. (For –W series only.)  | Reserved |  |  |  |
|              | One RESET button                                                                 |          |  |  |  |
|              | Auto aperture port. (DC drive mode)                                              | Reserved |  |  |  |
| Installation | Bracket installation                                                             |          |  |  |  |

# 1.3.3 Factory Default Setup

Please refer to the following sheet for factory default setup information.

| Function Co | onfiguration | Item Name Default setup  |                    |                        |       |      |  |
|-------------|--------------|--------------------------|--------------------|------------------------|-------|------|--|
| Туре        |              |                          | F726               | F725                   | F715  | F6X5 |  |
| General Set | up           | Date format              | Y-M-D              |                        |       |      |  |
|             |              | DST                      | Disable by         | y default              |       |      |  |
|             |              | Date separator           | ·_ '               | ( _ )<br>_             |       |      |  |
|             |              | Time format              | 24H                |                        |       |      |  |
|             |              | Language                 | Simplified         | Simplified Chinese     |       |      |  |
|             |              | When HDD is full         | Overwrite          |                        |       |      |  |
|             |              | Record duration          | 60M                |                        |       |      |  |
|             |              | Device No.               | 8                  |                        |       |      |  |
|             |              | Video type               | PAL                |                        |       |      |  |
| Encode      | Main         | Channel                  | Channel0           | 1                      |       |      |  |
| Setup       | Stream       | Encode mode              | MPEG4 H.264 H.264  |                        | H.264 |      |  |
|             |              | Audio/Video enable       | Enable au          | Enable audio and video |       |      |  |
|             |              | General bit stream       | General bit stream |                        |       |      |  |
|             |              | Resolution               | UXGA               | XGA 720 720            |       | D1   |  |
|             |              | Frame rate               | 25                 | 25                     |       |      |  |
|             |              | Bit stream control       | VBR                | VBR                    |       |      |  |
|             |              | Quality                  | Good               | Good                   |       |      |  |
|             |              | Bit stream value         | 4096               | 2048                   | 2048  | 2048 |  |
|             |              | I frame interval control | 24                 | 50                     | 50    | 50   |  |
|             | Extra        | Extension Stream         | General b          | it stream              |       |      |  |
|             | Stream       | Audio/Video enable       | Enable au          | idio and v             | rideo |      |  |
|             |              | Resolution               | CIF                | _                      |       |      |  |
|             |              | Frame rate               | 12                 | 25                     | 25    | 25   |  |
|             |              | Bit stream control       | VBR                |                        |       |      |  |
|             |              | Quality                  | Good               |                        |       |      |  |
|             |              | Bit stream value         | 512                |                        |       |      |  |
|             |              | I frame interval control | 50                 |                        |       |      |  |
|             |              | Image Color              | Brightnes          | Brightness:50          |       |      |  |
|             |              |                          | Contrast:          | 50                     |       |      |  |
|             |              |                          | Sautratio          | on:50                  |       |      |  |
|             |              |                          | Hue:50             |                        |       |      |  |
|             |              | Watermark                | Enable             |                        |       |      |  |

|               |     |               |              | Watermark: all                             |
|---------------|-----|---------------|--------------|--------------------------------------------|
|               |     |               |              | Watermark type: character                  |
| -             |     |               |              | Watermark: DigitalCCTV                     |
|               |     | Privacy Mask  |              | Never                                      |
|               |     | Time title    |              | Enable. OSD transparent :128               |
|               |     | Channel title |              | Enable. OSD transparent :128               |
| Record Setup  | )   | Channel       |              | Ch01                                       |
|               |     | Pre-record    |              | 5 seconds.                                 |
|               |     | Time Setup    | Start Time   | 0:00:00                                    |
|               |     |               | End Time     | 23:59:59                                   |
|               |     |               | Record       | Period 1:Enable motion                     |
|               |     |               |              | detection/alarm                            |
|               |     |               | Snapshot     | Period 1: Enable motion<br>detection/alarm |
|               |     |               | Week         | Sunday                                     |
| COM Setup     |     | Option        | Week         | COM01                                      |
| o o m o o tup |     | Function      |              | General                                    |
|               |     | Data bit      |              | 8                                          |
|               |     | Stop bit      |              | 1                                          |
|               |     | Baud rate     |              | 115200                                     |
|               |     | Parity        |              | None                                       |
| Network Setu  | a   | Ethernet      |              | Port 01                                    |
|               | .1- | DHCP          |              | Disable                                    |
|               |     | IP address    |              | 192,168,1,108                              |
|               |     | Subnet mask   |              | 255.255.0.0                                |
|               |     | Gateway       |              | 192.168.0.1                                |
|               |     | Device name   |              | Device factory default name                |
|               |     | TCP port      |              | 37777                                      |
|               |     | HTTP port     |              | 80                                         |
|               |     | UDP port      |              | 37776                                      |
|               |     | Network user  | connection   | 10                                         |
|               |     | amount        |              |                                            |
|               |     | Network trans | smission QoS | Disable                                    |
|               |     | Remote host   |              | Multiple broadcast group                   |
|               |     | Enable        |              | Disable                                    |
|               |     | IP address    |              | 239.255.42.42                              |
|               |     | Port          |              | 36666                                      |
|               |     | Email setup   |              | Enable                                     |
|               |     | Multiple DDN  | S            | Disable                                    |
|               |     | NAS setup     |              | Disable                                    |
|               |     | NTP setup     |              | Disable                                    |
|               |     | Alarm server  |              | Disable                                    |
| Alarm Setup   |     | Event type    |              | Local input                                |
|               |     | Alarm input   |              | Input 01, disable                          |
|               |     | Туре          |              | Normal open                                |
|               |     | Setup         |              | Period:                                    |
|               |     |               |              | Start time 0:00:00                         |
|               |     |               |              | End time:23:59:59                          |
|               |     |               |              | Mook: Sundov                               |
|               |     | Anti dithar   |              | O accord                                   |
|               |     | General outer | +            |                                            |
|               |     |               | uı           | 10 seconds                                 |
|               |     | Record chapt  | nel          | 1 enable                                   |
| 1             |     |               | 101          |                                            |

|                    | Record latch     10 seconds |             |                                                   |             |             |           |  |
|--------------------|-----------------------------|-------------|---------------------------------------------------|-------------|-------------|-----------|--|
|                    | Send email Disable          |             |                                                   |             |             |           |  |
|                    | PTZ activation              | n           | Disable                                           |             |             |           |  |
|                    |                             |             | Event type: never                                 |             |             |           |  |
|                    |                             |             | Address:                                          | 0           |             |           |  |
|                    | Snapshoot                   |             | Disable                                           |             |             |           |  |
| Video Detection    | Event type                  |             | Motion detection                                  |             |             |           |  |
|                    | Channel                     |             | Ch01, Di                                          | sable       |             |           |  |
|                    | Sensitivity                 |             | 3                                                 |             |             |           |  |
|                    | Time period s               | etup        | Period:                                           |             |             |           |  |
|                    |                             |             | Start time                                        | e 0:00:00   |             |           |  |
|                    |                             |             | End time                                          | :23:59:59   |             |           |  |
|                    |                             |             | Period 1:                                         | enable      |             |           |  |
|                    |                             |             | Week: Si                                          | unday       |             |           |  |
|                    | Anti-dither                 |             | 5 second                                          | S           |             |           |  |
|                    | General output              | ut          | Disable                                           | -           |             |           |  |
|                    | Alarm latch                 | -           | 10 secon                                          | ds          |             |           |  |
|                    | Record chanr                | nel         | Disable                                           |             |             |           |  |
|                    | Record latch                |             | 10 secon                                          | ds          |             |           |  |
|                    | Send email                  |             | Disable                                           |             |             |           |  |
|                    | PIZ activation              | n           | Event typ                                         | e: Never    |             |           |  |
|                    |                             |             | Address: 0                                        |             |             |           |  |
|                    | Spanshot                    |             | Disable                                           |             |             |           |  |
| PT7 Sotup          | Channel                     |             | Ch01                                              |             |             |           |  |
| FTZ Setup          | Protocol                    |             | EPT7                                              | EPT7        |             |           |  |
|                    | 1 1010001                   |             |                                                   |             | SD1         | SD1       |  |
|                    | Address                     |             | 1                                                 |             |             |           |  |
|                    | Baud rate                   |             | 115200                                            |             |             |           |  |
|                    | Data bit                    |             | 8                                                 |             |             |           |  |
|                    | Stop bit                    |             | 1                                                 |             |             |           |  |
|                    | Parity                      |             | None                                              |             |             |           |  |
| Default and Backup | All                         |             | Disable                                           |             |             |           |  |
|                    | General                     |             | Disable                                           |             |             |           |  |
|                    | Encode                      |             | Disable                                           |             |             |           |  |
|                    | Record                      |             | Disable                                           |             |             |           |  |
|                    | COM                         |             | Disable                                           |             |             |           |  |
|                    | Network                     |             | Disable                                           |             |             |           |  |
|                    | Alarm                       |             | Disable                                           |             |             |           |  |
|                    | Video detectio              | on          | Disable                                           |             |             |           |  |
|                    | Channel No                  | l           | Disable                                           |             |             |           |  |
| Advanced           | Pecord control              |             | UISADIE<br>Auto, Ch1 (This series dovice does not |             |             |           |  |
| Advanced           | Record control              |             | Support t                                         | his functio |             |           |  |
|                    | Abnormity                   | Even Type   |                                                   | Disable     | /11./       |           |  |
|                    | 7 torrorring                | General     | Disable                                           | Disable     |             |           |  |
|                    |                             | Output      | Diodolo                                           |             |             |           |  |
|                    |                             | Alarm Latch | h 10 seconds                                      |             |             |           |  |
|                    |                             | Send email  | Disable                                           |             |             |           |  |
|                    | User account                | 1           | admin                                             | nassword    | · admin (re | usable)   |  |
|                    |                             |             | 888888                                            | - passwor   | rd: 8888886 | reusable) |  |
|                    |                             |             | 666666 password: 666666(reusable)                 |             |             | reusable) |  |
|                    |                             |             | default                                           | passwore    | tluafed     | ······,   |  |
|                    | Snapshot                    | Channel     | Ch01                                              | 20001010    |             |           |  |
|                    |                             | Snapshot    | Schedule                                          | ed          |             |           |  |

|                   |                        | mode                  |                |         |         |         |
|-------------------|------------------------|-----------------------|----------------|---------|---------|---------|
|                   |                        | Frame rate            | 1f/s           |         |         |         |
|                   |                        | Resolution            | D1             |         |         |         |
|                   |                        | Quality               | 60%            |         |         |         |
|                   | Auto                   | Auto reboot           | 2.00 eac       | h day   |         |         |
|                   | maintain               | Auto delete old files | Never          |         |         |         |
| Camera Property   | Channel                |                       | 1              |         |         |         |
|                   | Exposure Mo            | de                    | Auto           |         |         |         |
|                   | Day/Night Mode         |                       | Color          |         |         |         |
|                   | Backlight Compensation |                       | Disable        |         |         |         |
|                   | Auto Aperture          |                       | N/A            | N/A     | Disable | Disable |
|                   | White Balance          |                       | N/A            |         |         |         |
|                   | Signal Type            |                       | Internal input |         |         |         |
|                   | Mirror                 |                       | Disable        | Disable | N/A     | N/A     |
|                   | Flip                   |                       | Disable        | Disable | N/A     | N/A     |
| Auto Registration | Enable                 |                       | Disable        |         |         |         |
|                   | SN                     |                       | 1              |         |         |         |
|                   | IP                     |                       | 0.0.0.0        |         |         |         |
|                   | Port                   |                       | 7000           |         |         |         |
|                   | Device ID              |                       | Dahua          |         |         |         |
| DNS Setup         | DNS                    |                       | 202.101        | .172.35 |         |         |
|                   | Alternative D          | NS                    | 202.101        | .172.35 |         |         |

# 2 Framework

# 2.1 Rear Panel

This series IP camera real panel is shown as below. See Figure 2-1.

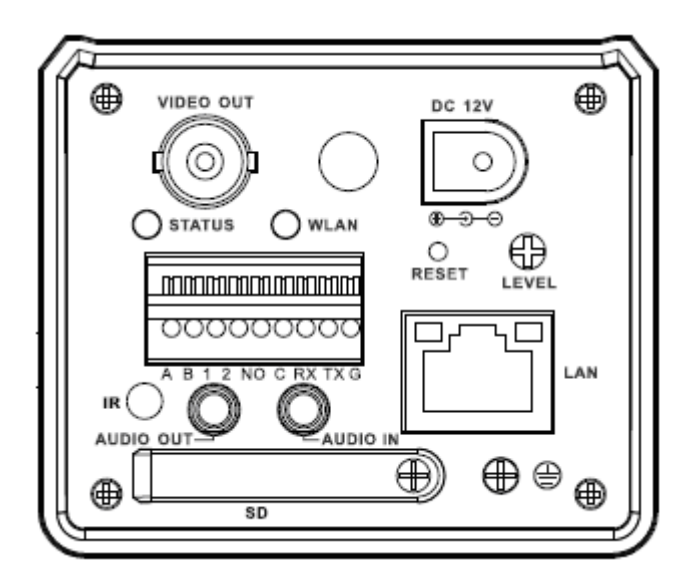

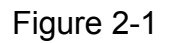

Please refer to the following sheet for detail information.

| Interface Name   |                         | Connector | Function                 |
|------------------|-------------------------|-----------|--------------------------|
| VIDEO OUT        | Video output port       | BNC       | Output analog video      |
|                  |                         |           | signal. Can connect to   |
|                  |                         |           | TV monitor to view       |
|                  |                         |           | video.                   |
| Wireless Antenna |                         |           | Connect to wireless      |
| Port             |                         |           | antenna to receive       |
|                  |                         |           | WIFI/3G wireless         |
|                  |                         |           | signal.                  |
|                  |                         |           |                          |
| DC 12V           |                         |           | Power port. Input 12V    |
|                  |                         |           | DC                       |
| STATUS           | Status indication light |           | It is to indicate camera |
|                  |                         |           | working status:          |
|                  |                         |           | • The red light          |
|                  |                         |           | becomes on               |
|                  |                         |           | when connect the         |

|      |                  |          |      | camera to the        |
|------|------------------|----------|------|----------------------|
|      |                  |          |      | power. The green     |
|      |                  |          |      | light flashes and    |
|      |                  |          |      | then becomes on,     |
|      |                  |          |      | which means          |
|      |                  |          |      | application is       |
|      |                  |          |      | running normally.    |
|      |                  |          |      | Now you can log      |
|      |                  |          |      | in via network.      |
|      |                  |          | •    | The indication       |
|      |                  |          |      | light becomes off    |
|      |                  |          |      | when you reboot      |
|      |                  |          |      | the system via       |
|      |                  |          |      | software.            |
|      |                  |          | •    | The green light      |
|      |                  |          |      | flashes when         |
|      |                  |          |      | system is            |
|      |                  |          |      | recording.           |
|      |                  |          | •    | The red light        |
|      |                  |          |      | flashes when         |
|      |                  |          |      | system is            |
|      |                  |          |      | upgrading.           |
|      |                  |          | •    | The red light is on  |
|      |                  |          |      | in safety mode.      |
| WLAN | Wireless network |          | The  | wireless network     |
|      | indication light |          | indi | cation light is to   |
|      |                  |          | disp | olay wireless        |
|      |                  |          | net  | work working         |
|      |                  |          | stat | us.                  |
|      |                  |          | The  | e network indication |
|      |                  |          | ligh | t becomes green      |
|      |                  |          | whe  | en you connect the   |
|      |                  |          | IP c | amera to the         |
|      |                  |          | wire | eless network.       |
| А    | RS485 port       | I/O port | RS   | 485_A port, control  |
|      |                  |          | exte | ernal PTZ            |

| В     |                    | RS485_B port, control   |
|-------|--------------------|-------------------------|
|       |                    | external PTZ            |
| 1     | Alarm input port 1 | Alarm input port 1. To  |
|       |                    | receive the signal from |
|       |                    | the external alarm      |
|       |                    | device.                 |
| 2     | Alarm input port 2 | Alarm input port 2. To  |
|       |                    | receive the signal from |
|       |                    | the external alarm      |
|       |                    | device. (For F725       |
|       |                    | series only.)           |
| NO    | 1-ch alarm output  | Alarm output port. To   |
| С     |                    | output alarm signal to  |
|       |                    | the alarm device.       |
|       |                    | NO: Normal open         |
|       |                    | alarm output end.       |
|       |                    | C: Alarm output public  |
|       |                    | end,                    |
| RX    | Transparent debug  | RS232_RX,RS232          |
|       | serial port        | receive end.            |
| ТХ    |                    | RS232_TX,RS232          |
|       |                    | COM send out end.       |
| G     | GND                | Ground end              |
| RESET | RESET button       | Restore factory default |
|       |                    | setup.                  |
|       |                    | When system is          |
|       |                    | running normally        |
|       |                    | (power indication light |
|       |                    | is green), press the    |
|       |                    | RESET button for at     |
|       |                    | least 5 seconds,        |
|       |                    | system can restore      |
|       |                    | factory default setup.  |

| LEVEL     | Auto aperture<br>adjustment button |                                  | Adjust aperture level.<br>(For F715 and F6X5<br>series only)<br>Please always use<br>nonmetal material tool<br>to adjust.                                                                                                    |
|-----------|------------------------------------|----------------------------------|----------------------------------------------------------------------------------------------------|
| IR        | Infrared remote<br>receiver        |                                  | Receive the IR signal<br>from the remote<br>control.<br>(This function does<br>not apply to F725<br>series product.)                                                                                                    |
| AUDIO OUT | Audio output port                  | Audio output 3.5mm<br>JACK port. | Output audio signal to<br>the device such as<br>sound box.                                                                                                    |
| AUDIO IN  | Audio input port                   | Audio input 3.5mm<br>JACK port.  | Input audio signal.<br>Receive signals from<br>devices such as pick-<br>up.                                                                                                    |
| LAN       |                                    | Ethernet port                    | Connect to standard<br>Ethernet cable.                                                                                                    |
| SD        | SD card port                       |                                  | Connect to SD card.<br>Note<br>Vhen you install<br>the SD card,<br>please make sure<br>current card is not<br>in write mode and<br>then you can<br>install it to the<br>camera.<br>When you<br>remove the SD<br>card, please |

|  |   | make sure current    |
|--|---|----------------------|
|  |   | card is not in write |
|  |   | mode. Otherwise      |
|  |   | it may result in     |
|  |   | data loss or card    |
|  |   | damage.              |
|  | • | Before hot swap,     |
|  |   | please stop          |
|  |   | record operation.    |

### 2.2 Side Panel

Please refer to the following interface for side panel dimension information. See Figure 2-2.

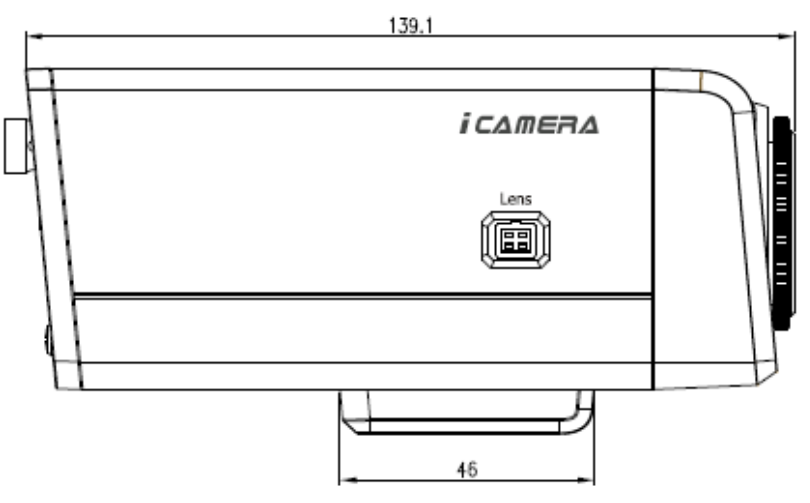

Figure 2-2

# 2.3 Lens

Please refer to the following interface for lens dimension information. See Figure 2-3.

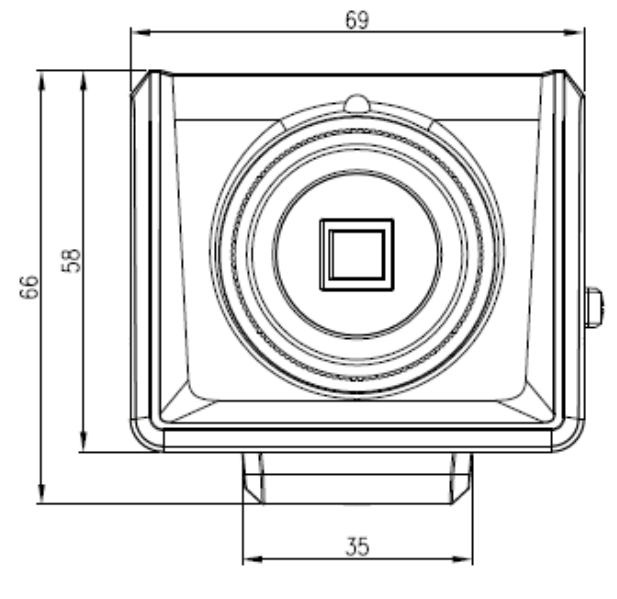

Figure 2-3

### 2.4 Remote Control

Please refer to the following interface for remote control information. See Figure 2-4.

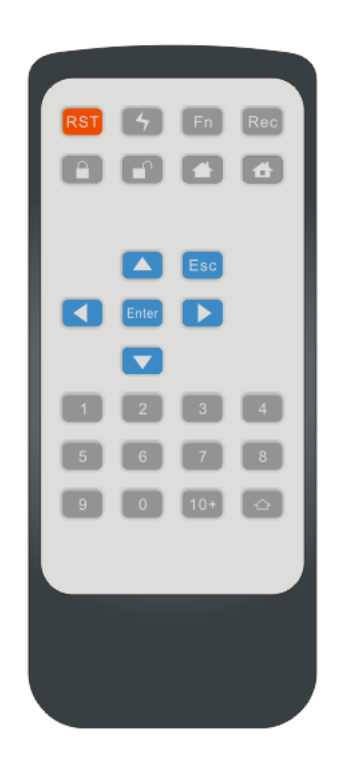

Figure 2-4

Please refer to the following sheet for detail information.

| lcon | Name         | Function                |
|------|--------------|-------------------------|
| RST  | Reset device | Reserved for future use |
| 4    | Emergency    | Reserved for future use |

| Fn    | Reserved                    | Reserved for future use                      |
|-------|-----------------------------|----------------------------------------------|
| Rec   | Record                      | Reserved for future use                      |
|       | Alarm arm                   | Reserved for future use                      |
|       | Alarm disarm                | Reserved for future use                      |
|       | Go to safe mode             |                                              |
| 4     | Exit safe mode              | Reserved for future use                      |
|       | Direction buttons           | Number switch/Function switch                |
|       |                             | Number switch/Function switch                |
|       |                             | Go to the previous                           |
|       |                             | Go to the next                               |
| Enter | Confirm/Menu<br>button      | Go to the menu or confirm current operation. |
| Esc   | Cancel                      | Cancel current setup                         |
| 0~9   | Number 0 to<br>number 9     | Number/password/channel switch               |
| 10+   | For number more<br>than 10+ | Reserved                                     |
| ¢     | Input method switch         | Reserved                                     |

#### 2.5 Bidirectional talk

# 2.5.1 Device-end to PC-end Device Connection

Please connect the speaker or the pickup to the first audio input port in the device rear panel.

Then connect the earphone or the sound box to the audio output port in the PC.

Login the Web and then enable the corresponding channel real-time monitor.

Please refer to the following interface to enable bidirectional talk.

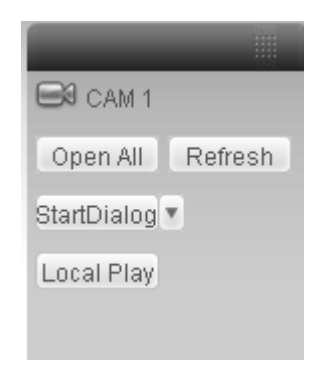

Figure 2-5

#### **Listening Operation**

At the device end, speak via the speaker or the pickup, and then you can get the audio from the earphone or sound box at the pc-end.

# 2.5.2 PC-end to the device-end

#### **Device Connection**

Connect the speaker or the pickup to the audio output port in the PC and then connect the earphone or the sound box to the first audio input port in the device rear panel.

Login the Web and then enable the corresponding channel real-time monitor.

Please refer to the above interface (Figure 2-5) to enable bidirectional talk.

#### **Listening Operation**

At the PC-end, speak via the speaker or the pickup, and then you can get the audio from the earphone or sound box at the device-end.

# 3 Installation

### 3.1 Lens Installation

#### 3.1.1 Auto Aperture Lens

Please follow the steps listed below for auto aperture lens installation. The interface is shown as in Figure 3-1 and Figure 3-2.

Remove the CCD protection cap of the device, and then line up the lens to the proper installation position. Turn clockwise until the lens is fixed firmly.

Insert the lens cable socket to the auto lens connector in the side panel.

When it is  $\infty$ , you can turn the ADJUST screw to adjust the focus circle to adjust the focal distance.

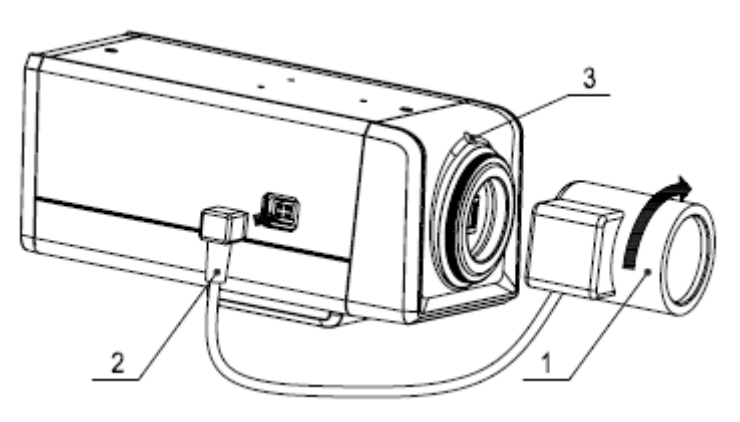

Figure 3-1

### 3.1.2 Manual Lens

#### Install C type lens

Remove the CCD protection cap; use the cross-head screwdriver to remove the screw near the focal circle. Then please turn counter clockwise to move the focal circle out for several millimeters. Now you can focus manually.

Then please use the cross-head screwdriver to fix the screw back firmly. Secure the focal circle. Finally, line up lens to the proper installation. Turn clockwise to fix the lens firmly.

#### Install CS type lens

Remove the CCD protection cap; use the cross-head screwdriver to remove the screw near the focal circle. Then please turn counter clockwise to move the focal circle to the end and now you can focus manually.

Then please use the cross-head screwdriver to fix the screw back firmly. Secure the focal circle. Finally, line up lens to the proper installation. Turn clockwise to fix the lens firmly.

# Please note this series IPC is compatible with C type lens and CS type lens. Default setup is CS lens.

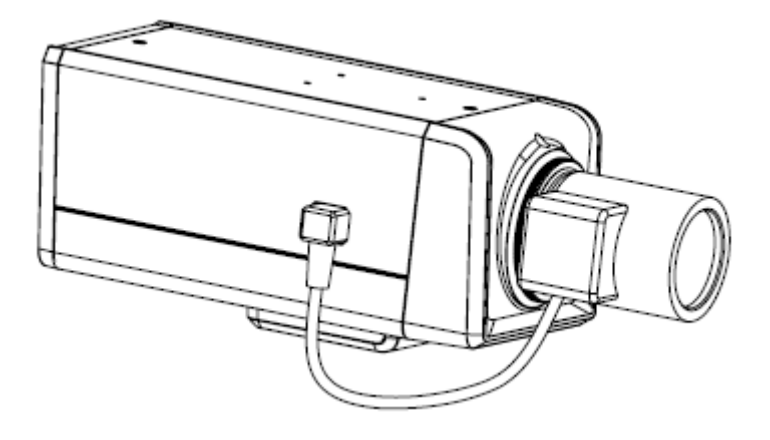

Figure 3-2

#### 3.1.3 Remove Lens

Please follow the steps listed below to remove lens. The interface is shown as in Figure 3-3. Turn the lens counter clockwise and then remove it from the camera.

Unplug the auto lens cable socket from the auto lens connector. If you are using the manual aperture lens, please skip to the following step.

If there is no lens, please put the CCD protection cap back to protect the CCD.

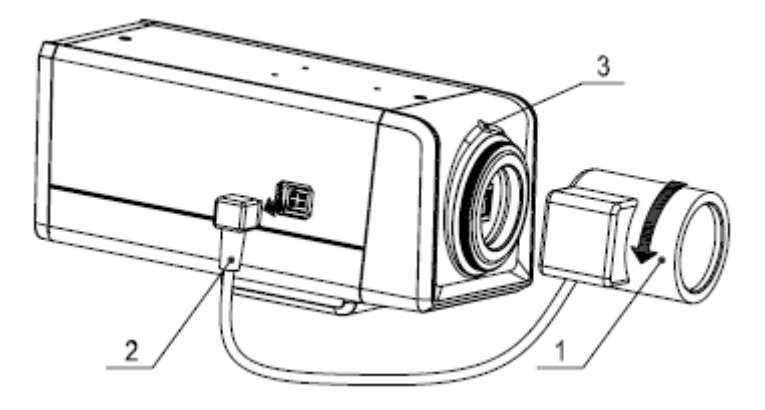

Figure 3-3

#### 3.1.4 SD Card Installation

Please follow the steps listed below to install SD card. The interface is shown as in Figure 3-4 and Figure 3-5.

Use the screwdriver to loosen the SD card protection screw in the rear panel, and then remove the SD card protection cap from the camera.

Install the SD card to the camera according to the proper installation position.

Put the SD card protection cap back.

Use the screwdriver to fix the SD card protection cap screw firmly to secure the SD card protection cap in the camera.

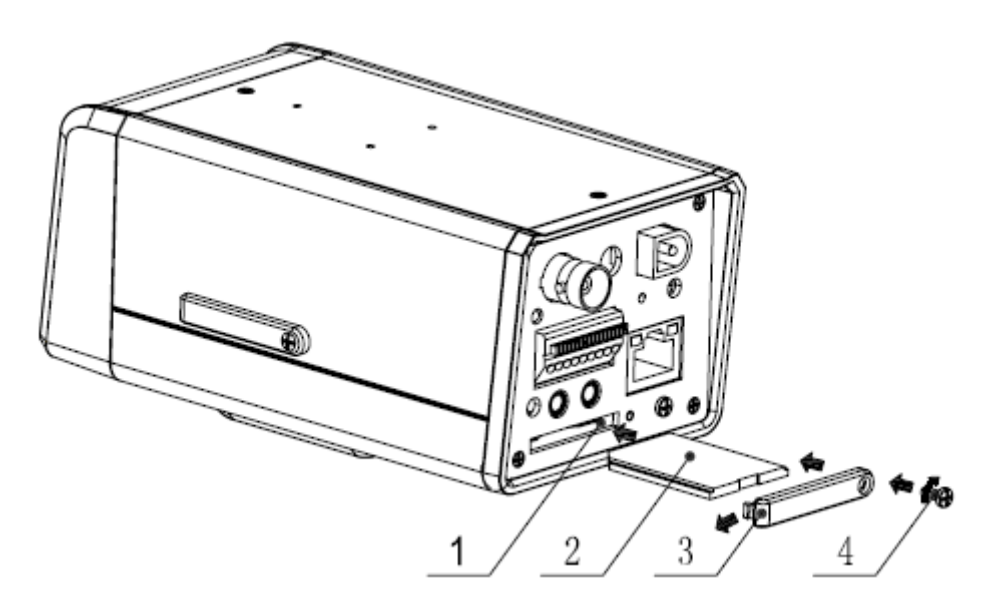

Figure 3-4

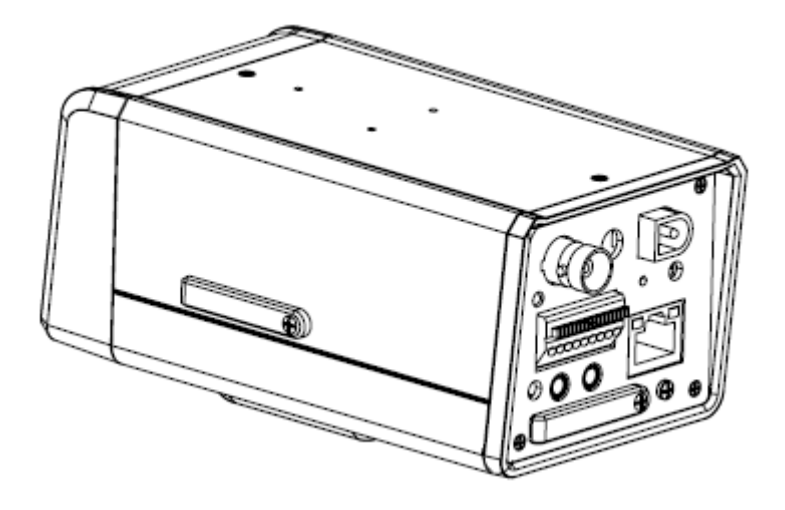

Figure 3-5

#### 3.1.5 Remove SD card

Please follow the steps listed below to remove SD card. The interface is shown as Figure 3-6. Use the screwdriver to loosen the screw of SD card protection cap in the rear panel. Remove the cap from the camera.

Follow the SD card direction to remove the SD card.

Insert the SD card protection cap.

Use the screwdriver to fix the screw to secure the protection cap.

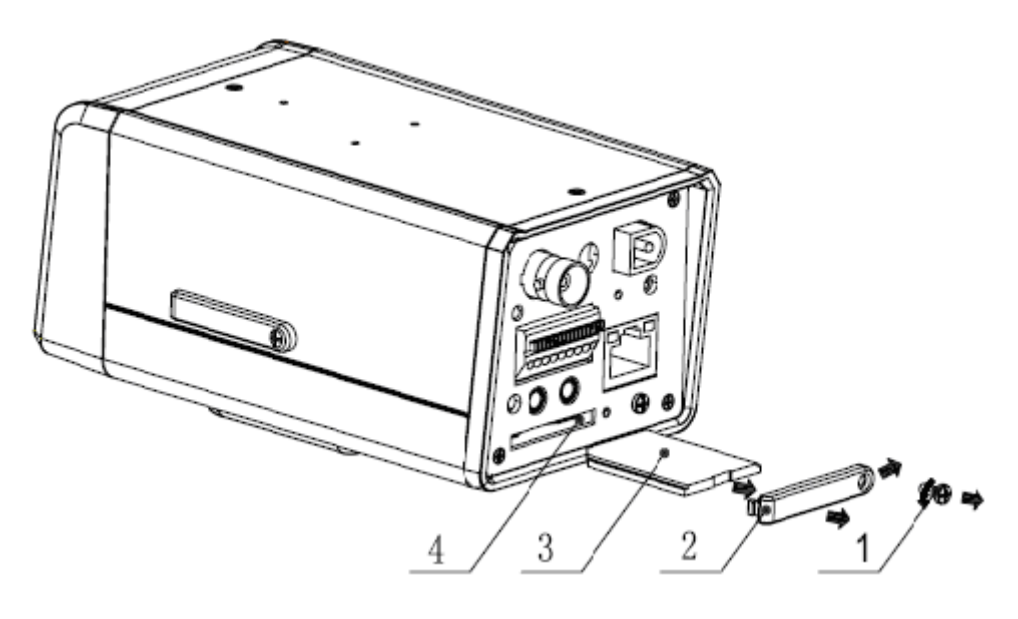

Figure 3-6

#### 3.1.6 3G Card Installation

Please follow the steps listed below to install 3G card. The interfaces are shown as Figure 3-7 and Figure 3-8.

Use the screwdriver to loosen the 3G card protection cap screw in the side panel, and then remove the 3G card protection cap from the camera.

Install the 3G SIM card to the camera according to the proper installation position.

Put the 3G card protection cap back.

Use the screwdriver to fix the 3G card protection cap screw firmly to secure the 3G card protection cap.

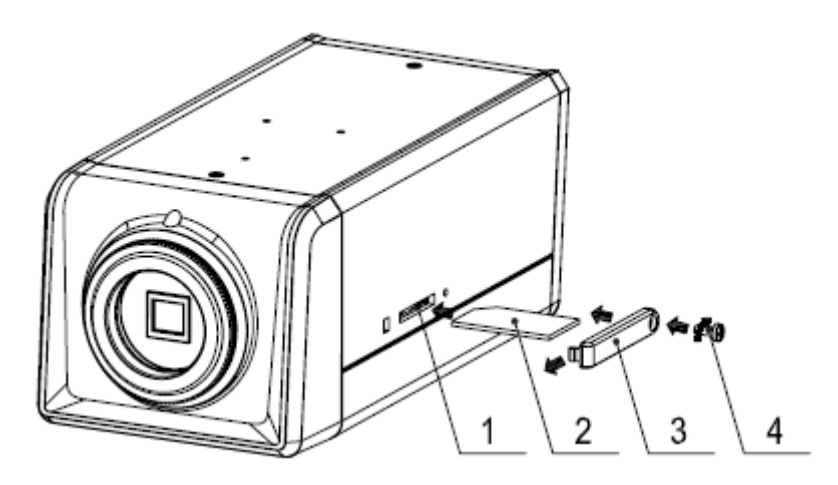

Figure 3-7

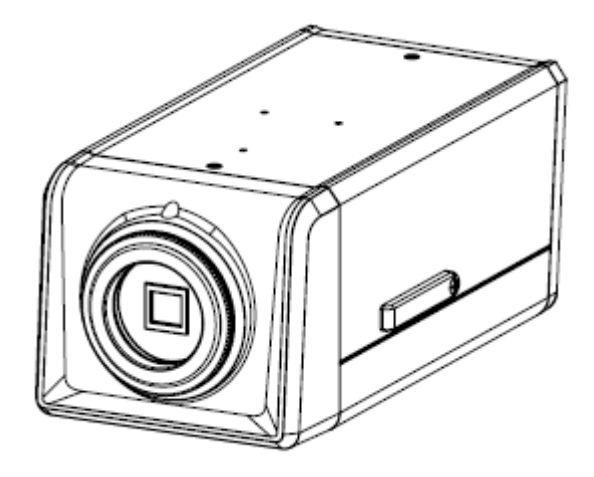

Figure 3-8

#### 3.1.7 Remove 3G card

Please follow the steps listed below to remove 3G card. The interface is shown as Figure 3-9. Use the screwdriver to loosen the screw of 3G card protection cap in the rear panel. Remove the cap from the camera.

Follow the 3G card direction to remove the 3G SIM card.

Insert the 3G card protection cap.

Use the screwdriver to fix the screw to secure the protection cap.

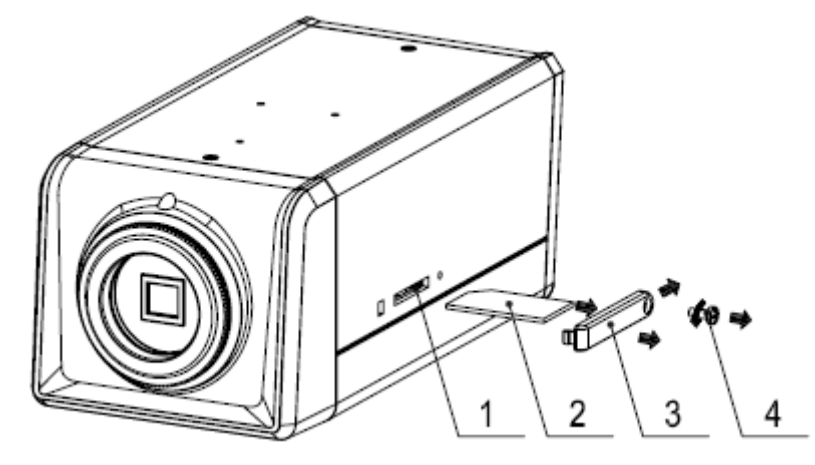

Figure 3-9

#### 3.1.8 I/O Port

#### Install Cable

Please follow the steps listed below to install the cable. See Figure 3-10.

Use the small slotted screwdriver to press the corresponding button of cable groove. Insert the cable into the groove and then release the screwdriver.

#### **Remove Cable**

Please follow the steps listed below to remove the cable.

Use the small slotted screwdriver to press the corresponding button of cable groove. Remove the cable out of the groove and then release the screwdriver.

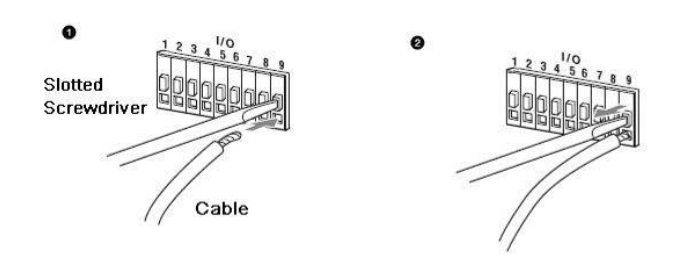

Figure 3-10

# 4 System Network

### 4.1 General Network

Please refer to Figure 4-1 for Wifi and general system connection.

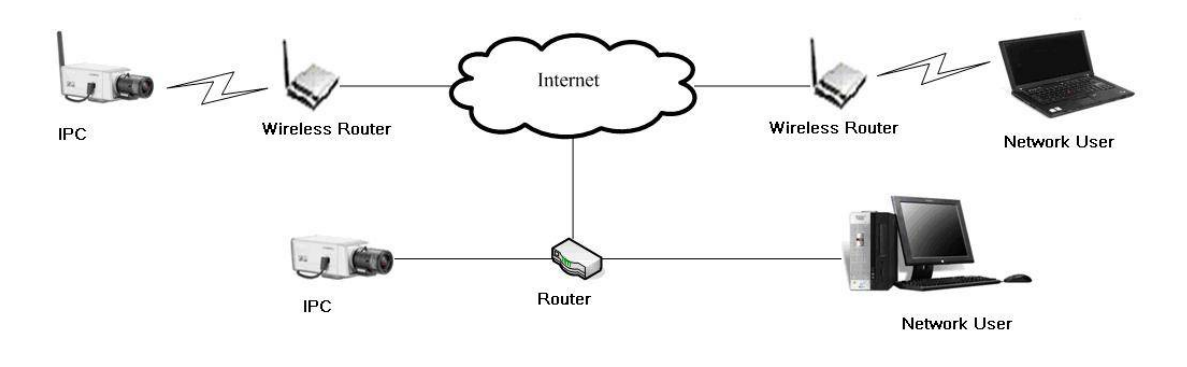

Figure 4-1

### 4.2 3G Network

Please refer to Figure 4-2 for 3G cable connection.

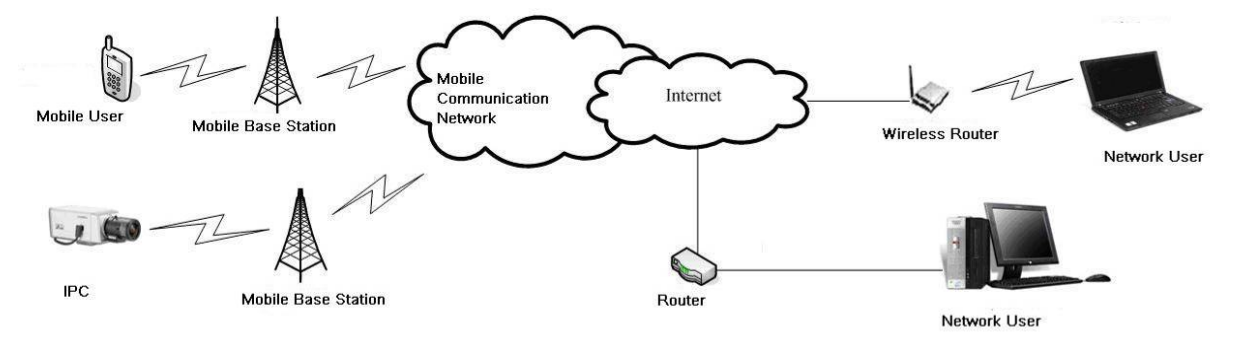

Figure 4-2

# 5 Quick Configuration Tool

# 5.1 Overview

Quick configuration tool can search current IP address, modify IP address. At the same time, you can use it to upgrade the device.

Please note the tool only applies to the IP addresses in the same segment.

# 5.2 Operation

Double click the "ConfigTools.exe" icon, you can see an interface is shown as in Figure 5-1. In the device list interface, you can view device IP address, port number, subnet mask, default gateway, MAC address and etc.

| Cor              | figTool                                                                           |                                  |                                                                                                    |                                                                            |                                                                                                    |          |
|------------------|-----------------------------------------------------------------------------------|----------------------------------|----------------------------------------------------------------------------------------------------|----------------------------------------------------------------------------|----------------------------------------------------------------------------------------------------|----------|
| Devio            | e List                                                                            |                                  |                                                                                                    |                                                                            |                                                                                                    |          |
| SN               | IP Address                                                                        | Port                             | Subnet Mask                                                                                              | Default Gat                                                                | Mac Address                                                                                           |          |
| 1                | 10.7.6.47                                                                         | 37777                            | 255.255.0.0                                                                                              | 10.7.0.1                                                                   | 52:54:4c:ff:90:5d                                                                                     |          |
| 3                | 10. 7. 10. 104                                                                    | 37777                            | 255.255.0.0                                                                                              | 10. 7. 0. 1                                                                | 52:54:4c:fd:58:51                                                                                     |          |
| 4<br>5<br>7<br>8 | 10, 7, 2, 2<br>10, 7, 1, 113<br>10, 7, 10, 91<br>192, 168, 0, 108<br>10, 7, 2, 61 | 37777<br>37777<br>37777<br>37777 | 255, 255, 0, 0<br>255, 255, 0, 0<br>255, 255, 0, 0<br>255, 255, 0, 0<br>255, 255, 0, 0<br>255, 255, 0, 0 | 10, 7, 0, 1<br>10, 7, 0, 1<br>10, 7, 0, 1<br>192, 168, 0, 1<br>10, 7, 0, 1 | 00:05:23:16:24:48<br>52:54:4c:fa:35:37<br>00:12:26:45:23:65<br>00:1a:6b:90:57:db<br>00:09:30:ad:00:12 |          |
| Tip:<br>then     | You can click "log<br>input correspondin                                          | gin" butto<br>ng informs         | n directly and<br>tion to login.                                                                         | Refresh (R)                                                                | Login (L) Log                                                                                         | gout (C) |

Figure 5-1

Select one IP address and then right click mouse, you can see an interface is shown as in Figure 5-2.

| Con                                  | figTool                                                                                                    |                                                                 |                                                                                                    |                                                                                                    |                                                                                                    | ×                                                                                                    |  |  |  |  |  |  |
|--------------------------------------|----------------------------------------------------------------------------------------------------|-----------------------------------------------------------------|----------------------------------------------------------------------------------------------------|----------------------------------------------------------------------------------------------------|----------------------------------------------------------------------------------------------------|----------------------------------------------------------------------------------------------------|--|--|--|--|--|--|
| Devic                                | e List                                                                                                    |                                                                 |                                                                                                    |                                                                                                    |                                                                                                    |                                                                                                    |  |  |  |  |  |  |
| SN                                   | IP Address                                                                                                    | Port                                                            | Subnet Mask                                                                                                    | Default Gat                                                                                            | Mac Address                                                                                                    |                                                                                                    |  |  |  |  |  |  |
| 1<br>2<br>3<br>4<br>5<br>6<br>7<br>8 | 10. 7. 6. 47<br>10. 7. 8. 21<br>10. 7. 10. 104<br>10. 7. 2. 2<br>10. 7. 1. 113<br>10. 7. 10. 91<br>192. 168. 0. 108<br>10. 7. 2. 61 | 37777<br>37777<br>37777<br>377777<br>377777<br>377777<br>377777 | 255. 255. 0. 0<br>255. 255. 0. 0<br>255. 255. 0. 0<br>255. 255. 0. 0<br>255. 255. 0. 0<br>255. 255. 0. 0<br>255. 255. 0. 0<br>255. 255. 0. 0 | 10.7.0.1<br>10.7.0.1<br>10.7.0.1<br>10.7.0.1<br>10.7.0.1<br>10.7.0.1<br><u>Open Device</u><br>10.7.0.1 | 52:54:4c:ff:90:5d<br>52:54:4c:fd:58:e4<br>52:54:4c:fd:58:e4<br>52:54:4c:fd:58:51<br>00:05:23:16:24:48<br>52:54:4c:fa:35:37<br>Web :90:57:db<br>00:09:30:ad:00:12 |                                                                                                    |  |  |  |  |  |  |
| Tip:<br>then                         | You can click "log<br>input correspondin                                                                                            | in" butto<br>g informa                                          | on directly and<br>ation to login.                                                                                                    | Refresh (R)                                                                                            | Login(L) Logo                                                                                                    | Tip: You can click "login" button directly and<br>then input corresponding information to login. Refresh (K) Login (L) Logout (C) |  |  |  |  |  |  |

#### Figure 5-2

Select the "Open Device Web" item; you can go to the corresponding web login interface. See Figure 5-3.

| C WEBservice - Windows Internet Explorer |                                               |                 | - B 🛛              |
|------------------------------------------|-----------------------------------------------|-----------------|--------------------|
| () + e http://10.10.3.16/                |                                               | ✓ 4 法搜          | P -                |
| 🚖 🐼 🍘 WEBservice                         |                                               | 🐴 • 📾 • 📾 • 🕞 🖡 | age - 🍈 Tools - 🔞- |
|                                          | WEB Services v<br>User Name<br>Password Login |                 |                    |
| Done                                     |                                               | 📑 🜍 Internet    | * 100% *           |

Figure 5-3

If you want to modify the device IP address without logging in the device web interface, you can go to the configuration tool main interface to set.

In the configuration tool search interface (Figure 5-1), please select a device IP address and then double click it to open the login interface. Or you can select an IP address and then click the Login button to go to the login interface. See Figure 5-4.

In Figure 5-4, you can view device IP address, user name, password and port. Please modify the corresponding information to login.

Please note the port information here shall be identical with the port value you set in TCP port in Web Network interface. Otherwise, you can not login the device.

If you are use device background upgrade port 3800 to login, other setups are all invalid.

| Login       |              |
|-------------|--------------|
| IP Address: | 10.10.3.16   |
| User Name:  | admin        |
| Password:   | ****         |
| Port:       | 37777        |
|             | Login Cancel |

Figure 5-4

After you logged in, the configuration tool main interface is shown as below. See Figure 5-5.

| ConfigTool        |                   |            | ×                   |
|-------------------|-------------------|------------|---------------------|
| General Parameter |                   |            | NetWork Parameter 📕 |
|                   | DHCP Enable       |            | PPPOE               |
| IP Address:       | 10. 10. 3. 16     |            | System Information  |
| Subnet Mask:      | 255. 255. 0. 0    |            | System Upgrade      |
| Gateway:          | 10. 10. 0. 1      |            |                     |
| Mac Address:      | 52:54:4c:fa:43:6d |            |                     |
|                   |                   |            |                     |
|                   |                   |            |                     |
|                   |                   |            |                     |
|                   |                   |            |                     |
|                   |                   |            |                     |
|                   |                   |            |                     |
|                   |                   |            |                     |
|                   |                   |            |                     |
|                   |                   | Return (C) |                     |

Figure 5-5

# 6 Web Operation

This series IPC product support the Web access and management via PC.

Web includes several modules includes monitor channel list, record search, alarm setup, system configuration, PTZ control, monitor window and etc.

IP camera factory default setup:

- IP address: 192.168.1.108.
- User name: admin
- Password: admin

### 6.1 Network Connection

Please follow the steps listed below for network connection.

- Make sure the IPC has connected to the network properly.
- IPC IP address and PC IP address shall be in the same network segment. IPC default IP address is 192.168.1.108. If there is router, please set the corresponding gateway and subnet mask.
- Use order ping \*\*\*.\*\*\*.\*\*\*(\* IP camera address) to check connection is OK or not.

### 6.2 Login and Main Interface

Open IE and input IP camera address in the address bar.

For example, if your camera IP is 192.168.1.108, then please input http:// 192.168.1.108 in IE address bar. See Figure 6-1.

| - @        | about:blank  | 4 4 Kale      |                    | Input your IP |
|------------|--------------|---------------|--------------------|---------------|
| <b>b</b> • |              |               |                    |               |
| *          | 🍎 Blank Page | 🙆 • 🗟 · 🖶 • 🗄 | Page 🔹 🎯 Tools 👻 🎇 | address here  |
|            |              |               | ~                  |               |
|            |              |               |                    |               |
|            |              |               |                    |               |
|            |              |               |                    |               |
|            |              |               |                    |               |
|            |              |               |                    |               |
|            |              |               |                    |               |
|            |              |               |                    |               |
|            |              |               |                    |               |
|            |              |               |                    |               |
|            |              |               |                    |               |
|            |              |               |                    |               |
|            |              |               |                    |               |
|            |              |               |                    |               |
|            |              |               |                    |               |
|            |              |               |                    |               |
|            |              |               |                    |               |
|            |              |               |                    |               |
|            |              |               |                    |               |
|            |              |               |                    |               |
|            |              |               | 2                  |               |
|            |              | 😜 Internet    | at 100% •          |               |

Figure 6-1

System pops up warning information to ask you whether install control webrec.cab or not. Please click OK button, system can automatically install the control. When system is upgrading, it can overwrite the previous Web too.

If you can't download the ActiveX file, please check whether you have installed the plug-in to disable the control download. Or you can lower the IE security level. See Figure 6-2.

| Internet Options                                                                                                    | Security Settings - Internet Zone                                                                                                    |
|----------------------------------------------------------------------------------------------------|----------------------------------------------------------------------------------------------------|
| General Security Privacy Content Connections Programs Advanced                                                               | Settings                                                                                                    |
| Select a zone to view or change security settings.                                                                           | <ul> <li>Disable</li> <li>Enable</li> </ul>                                                                                                    |
| Internet Local intranet Trusted sites                                                                                        | Download signed ActiveX controls (not secure)     Disable     Enable (not secure)                                                                                             |
| Internet Internet websites, except those listed in trusted and restricted zones.                                             | <ul> <li>Prompt (recommended)</li> <li>Download unsigned ActiveX controls (not secure)</li> <li>Disable (recommended)</li> <li>Enable (not secure)</li> <li>Prompt</li> </ul> |
| Security level for this zone<br>Allowed levels for this zone: Medium to High<br>Medium-high<br>Appropriate for most websites | Initialize and script ActiveX controls not marked as safe for successful (recommended) Enable (not secure) Prompt Prompt Prompt                                               |
| - Prompts before downloading potentially unsafe<br>content<br>- Unsigned ActiveX controls will not be downloaded             | Administrator approved     Takes effect after you restart Internet Explorer                                                                                                   |
| <u>Custom level</u> Default level                                                                                            | Reset custom settings         Reset to:       Medium-high (default)         Reset to:       Reset                                                                             |
| OK Cancel Apply                                                                                                    | OK Cancel                                                                                                    |

Figure 6-2

After installation, the interface is shown as below. See Figure 6-3.

Please input your user name and password.

Default factory name is admin and password is admin.

Note: For security reasons, please modify your password after you first login.

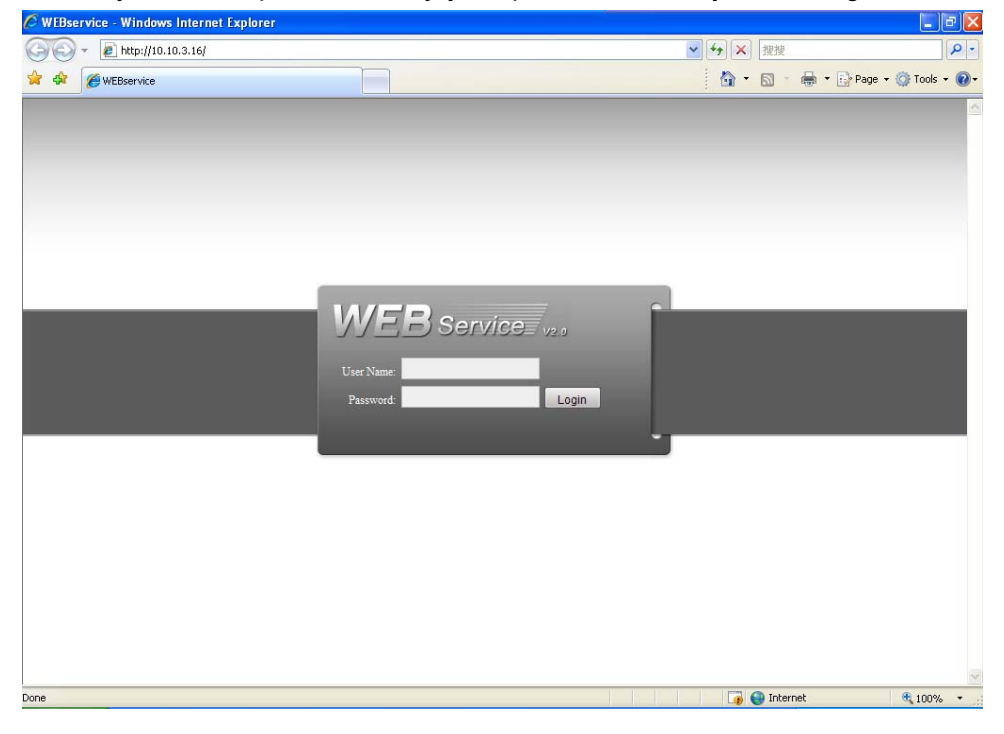

Figure 6-3

After you logged in, you can see the main window. See Figure 6-4.

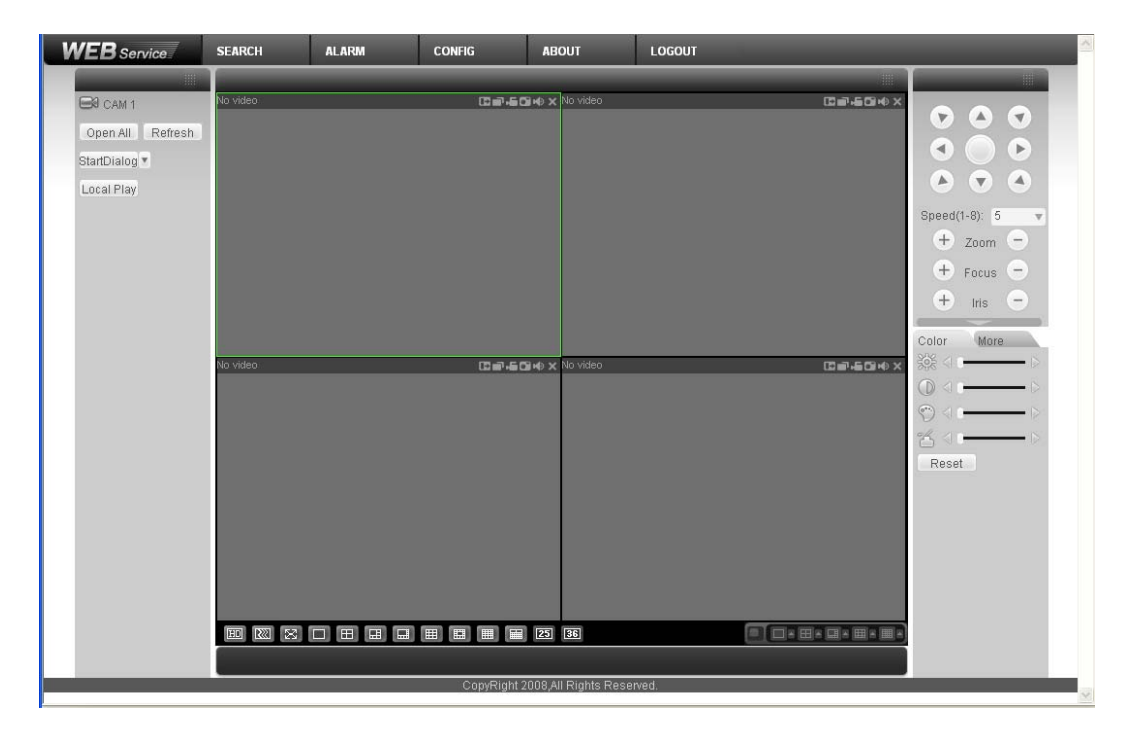

Figure 6-4

Please refer to the *F Series IPC Web Operation Manual V2.0* included in the resource SD for detail operation instruction.

# 7 GUI Operation

Connect the IPC to the monitor and then boot up the device. You can use the monitor to view the analog video output, and use the remote control to realized network setup, encode setup and etc. Note:

Please use the remote control to highlight the item, and then you can implement the setup.

### 7.1 Main Menu

Line up the remote control to the IR port in the rear panel. Click Enter button to go to the software menu operation interface. See Figure 7-1.

Use the left/Right button in the remote control to select the item you desire and then click Enter button to go to the sub-menu. Click ESC button to exit current interface.

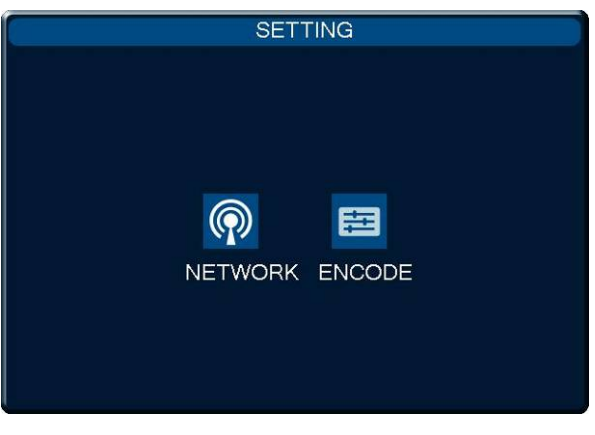

Figure 7-1

# 7.2 Network Setup

Network setup interface is shown as below. See Figure 7-2 and Figure 7-3(For –W series only). Please use the Left/Right button to select the item you want to set, use the number or Up/Down key to set the value. For item of only one option, please move the cursor to highlight the corresponding parameter and then click Enter button to save current modification. Please follow the steps listed below.

- Firstly, move the cursor to the port item and then select the corresponding network card (Figure 7-2). For –W series product, ff you want to use the wireless network, you need to enable port 02 and then highlight the "preferred" item (Figure 7-3).
- Secondly, click the Right button in the remote control to move the cursor to DHCP item and then click Enter button to enable DHCP function.
- Thirdly, click the Right button to move the cursor to the IP address item, click Up/Down button or click number button to set the value you desire. Click Right button you can go on the next setup. Click Left button you can go to the previous setup. Click Enter button to save current modification.
- Finally, after you completed all setups, highlight the Save item and then click Enter button in the remote control to save the latest modification. If you want to cancel current setup, please highlight the Cancel button and then click the Enter button in the remote control or you can just click the ESC button in the remote control directly.

You can set one item and then save it for security, or you can complete all setups and then save all modifications at the same time.

|                                                       | NETWORK                                                                                                    |  |
|-------------------------------------------------------|----------------------------------------------------------------------------------------------------|--|
| Port<br>IP Address<br>Subnet Mask<br>Gateway          | Port 01         •         DHCP           10         . 12         . 10         . 36           255         . 255         . 0         . 0           10         . 12         . 0         . 1 |  |
| TCP Port37777HTTP Port80UDP Port37778Max Connection10 |                                                                                                    |  |
| Save Cancel                                           |                                                                                                    |  |

Figure 7-2

|                                                       | NETWORK                                                                                                    |  |
|-------------------------------------------------------|----------------------------------------------------------------------------------------------------|--|
| Port<br>IP Address<br>Subnet Mask<br>Gateway          | Port 02         DHCP         Preffered           192.168.0         108           255.255.0         0           192.168.0         1 |  |
| TCP Port37777HTTP Port80UDP Port37778Max Connection10 |                                                                                                    |  |
| Save Cancel                                           |                                                                                                    |  |

Figure 7-3

### 7.3 Encode Setup

Encode setup interface is shown as below. See Figure 7-4.

Please use the Left/Right button to select the item you want to set, use the number or Up/Down key to set the value. Please click Enter button in the remote control to save current modification. Click ESC button you can go back to the main interface without saving current modification. Please follow the steps listed below.

- Firstly, move the cursor to the "channel" item and then select the corresponding channel number. Please note you can not modify the channel here.
- Secondly, click the Right button in the remote control to move the cursor to "compression" and "Main stream" item, and then click Enter button to select main stream type and compression mode. Please note you can not modify extra stream here.
- Thirdly, click the Right button to move the cursor to "Audio"/"Video" item, click Enter button to enable corresponding function.
- Fourthly, click the Right button to move the cursor to "Resolution" item, click Up/Down button to select the corresponding value. You can follow the operation here to set other items.

• Finally, after you completed all setups, highlight the Save item and then click Enter button in the remote control to save the latest modification. If you want to cancel current setup, please highlight the Cancel button and then click the Enter button in the remote control or you can just click the ESC button in the remote control directly.

You can set one item and then save it for security, or you can complete all setups and then save all modifications at the same time.

|                | EN         | 100 | DE          |          |
|----------------|------------|-----|-------------|----------|
| channel        | channel01  | •   | CAM 1       |          |
| Compression    | H.264      | -   | Extra Strea | am       |
| Main Stream    | Main Strea | -   | Main Strea  | £ 🔻      |
|                | deo 🗖 Au   | dio | 🔲 Video 🛛   | Audio    |
| Resolution     | 720        | -   | CIF         | -        |
| Frame Rate(FP  | 25         | -   | 25          | <b>V</b> |
| Bit Rate Type  | VBR        | -   | VBR         | <b>~</b> |
| Quality        | High       | ~   | High        | ÷        |
| Bit Rate(Kb/S) | 4096       | -   | 512         | <b>V</b> |
| l Frame        | 50         |     | 50          |          |
|                | Save       |     | Cancel      |          |
|                |            |     |             |          |

Figure 7-4

# 8 Wireless Network Access Setup (For W Series Only)

Please note this chapter is for W series only.

#### 8.1 Wireless Router Setup

Please follow the steps listed below for wireless router setup. The following setup interface is based on TL-WR340G/TL-WR340GD 54M Wireless Router. See Figure 8-1.

- Please modify your PC IP address so that your PC is in the same segment of the wireless router. Please make sure you can access the wireless router.
- Open the wireless router setup interface. The SSID is the ID of the wireless router in the network. You can input a self-defined name for your reference.
- Please check the box to enable wireless security function and then select WEP security type. It includes WEP64 bit and WEP128bit. The WEP key format can be ASCII or hex. Finally you can set the detail WEP encryption password. These passwords are for you go login the wireless router. System max supports 4 groups. You can skip current step if your wireless router does not support encryption function.
- Click save button to save current setup.

Wirolose Sottings

| SSID:                                                 | TP-LINK                                                           |                                                                                                    |                                                  |
|-------------------------------------------------------|-------------------------------------------------------------------|----------------------------------------------------------------------------------------------------|--------------------------------------------------|
| Region:                                               | United States 🛛 🔽                                                 |                                                                                                    |                                                  |
| Warning:                                              | Ensure you select a correct<br>Incorrect settings may caus        | country to conform local law.<br>e interference.                                                                                                    |                                                  |
| Channel:                                              | 6                                                                 |                                                                                                    |                                                  |
| Mode:                                                 | 54Mbps (802.11g) 🛛 👻                                              |                                                                                                    |                                                  |
|                                                       | Enable Wireless Route                                             | r Radio                                                                                                    |                                                  |
| Check the box here to                                 | 🗹 Enable SSID Broadcas                                            | f                                                                                                    |                                                  |
| enable security function.                             | Enable Bridges                                                    |                                                                                                    |                                                  |
| Security Type:<br>Security Option:<br>WEP Key Format: | Enable Wireless Secur       WEP       Automatic       Hexadecimal | Right now ou<br>supports WE<br>WEP key forr<br>HEX and AS                                                                                                    | r device<br>P type only.<br>mat supports<br>CII. |
| Key Selected                                          | WEP Key                                                           | Кеу Туре                                                                                                    | Input four key group                             |
| Key 1: 🔘                                              |                                                                   | Disabled 🥌                                                                                                    | here.                                            |
| Key 2: 🔘                                              |                                                                   | Disabled 😪                                                                                                    |                                                  |
|                                                       |                                                                   | Disabled 💉                                                                                                    |                                                  |
| Key 3: 🔘                                              |                                                                   | Personal and an end of the second second sec |                                                  |

#### Note

The wireless router setup interface may not be the same since there are too many wireless router manufacturers and product series. But the key setup items are similar. Generally speaking, you need to login the router interface, and then go to the wireless network parameter setup interface. Please enable the wireless router function first and then set security mode, encryption mode, key mode.

### 8.2 IPC Web Network Setup

Please follow the steps listed below to complete the web setup.

- Please set an IP address to the device and then connect the device and the PC to a wireless router to establish a LAN.
- In the PC, open the IE and then input device IP to login the device Web. In the network setup interface, please select port 02 (wireless). Now you can set wireless IP address, subnet mask and gateway information. Device default wireless IP address is 192.168.0.108. If you are using wire and wireless network at the same time, please set the wireless IP and wire IP in two segments. You can go to the local GUI network interface to complete this setup.
- Finally, you can click save button and then exit the Web. Open the IE again and then input wireless IP address.

| Control Panel                                                                            |                                       | NE                                                                                                    | TWORK —            |                                      |
|------------------------------------------------------------------------------------------|---------------------------------------|----------------------------------------------------------------------------------------------------|--------------------|--------------------------------------|
| Query System Info                                                                        | Ethernet Port                         | Port 02                                                                                                    |                    |                                      |
| HDD INFO     IOG     System Config     GENERAL                                           | IP Address<br>Subnet Mask<br>Gateway  | 10       .15       .5       .81         255       .255       .0       .0         10       .15       .0       .1 | Mac Address        | 52:54:4c:fa:43:6d                    |
| ENCODE<br>SCHEDULE<br>SCHEDULE<br>SCHEDULE<br>RS232<br>EMATL<br>METWORK<br>EMAIL<br>DDNS | Device Name<br>TCP Port<br>UDP Port   | PA142660-340012<br>37779 HTTP Port<br>37776 Max Connection<br>Latency                                           | 82<br>10           |                                      |
|                                                                                          | Service Type<br>User Name<br>Password | MULTICAST                                                                                                    | IP Address<br>Port | 239 . 255 . 42 . 42<br>36666 1~65535 |
|                                                                                          |                                       |                                                                                                    |                    | Save Refresh                         |

If you are using the IP address in the WAN, you can follow the above steps too. You can access the IP address in the WAN first and then set the wireless IP address in the Network interface (Figure 8-2).

### 8.3 Web Setup

Please follow the steps listed below to implement Web setup.

- Click SSID search button to search the wireless router available.
- Check the enable box to enable wireless configuration function.
- Double click the wireless router SSID to begin the setup. System can configure the mode and WEP encryption mode automatically (according to your wireless router setup).
- If the wireless router adopts the WEP encryption mode, you need to set the corresponding encryption information manually. You can select mode, WEP mode, and key type. Click the save button to save current setup and then click refresh button to view the latest setup information. You can skip to the next step if your wireless router does not use WEP encryption function.
- After setting the wireless router and device parameter, you can remove the device network cable and then access the device in the wireless mode.

| Configuration                   |                                                           |                                                                      |                      |  |
|---------------------------------|-----------------------------------------------------------|----------------------------------------------------------------------|----------------------|--|
| Control Panel                   | SSID Search                                               | Link Mode                                                            | Encryption           |  |
| HDD INFO                        | dlink                                                     | Infrastructure                                                       | On                   |  |
| System Config                   | TP-LINK_512954<br>TP-LINK_512946<br>MSS_6543A6<br>NETGEAR | Infrastructure<br>Infrastructure<br>Infrastructure<br>Infrastructure | On<br>On<br>On<br>On |  |
| SCHEDULE<br>Compared RS232      | 🔽 Enable                                                  |                                                                      |                      |  |
| E DETWORK                       | SSID                                                      | TP-LINK_512954                                                       |                      |  |
| ALARM<br>DETECT                 | Mode                                                      | C Auto C Adhoc                                                       | Infrastructure       |  |
| PAN/TILT/ZOOM                   | Encryption                                                | C Off                                                                | 🔎 On                 |  |
| DEFAULT/BACKUP                  | WEP                                                       | WEP64bit                                                             | C WEP128bit          |  |
|                                 | Кеу Туре                                                  | ASCII                                                                | ⊂ Hex                |  |
| Alarm I/O Config                | ID                                                        | WEP Key                                                              | WEP Key Check        |  |
| - 🧀 Account                     | • 1                                                       | xxxxx                                                                |                      |  |
| SNAPSHOT                        | C 2                                                       |                                                                      |                      |  |
|                                 | C 3                                                       |                                                                      |                      |  |
| - 🧰 Config                      | € 4                                                       |                                                                      |                      |  |
| Auto Register<br>California DNS |                                                           |                                                                      |                      |  |
| Wireless                        | Pleas                                                     | e input 5 ASIIC!                                                     |                      |  |
|                                 |                                                           | Save                                                                 | Refresh              |  |
|                                 |                                                           |                                                                      |                      |  |

Figure 8-3

Please refer to the *Web Operation Manual included* in the resource SD for detailed operation instruction.

# 9 FAQ

| Bug                                                      |                                                                                                    |
|----------------------------------------------------------|----------------------------------------------------------------------------------------------------|
| I can not boot up the device.                            | Please click RESET button for at least five seconds to restore factory default setup.                                                                                                    |
| SD card hot swap                                         | Before draw out SD card, please stop record or snapshot first and<br>then wait for at least 15 seconds to remove the SD card.<br>All the operations before is to maintain data integrity. |
| SD card write times                                      | Do not set the SD card as the storage media to storage the schedule record file. It may damage the SD card duration.                                                                      |
| I can not use the<br>disk as the storage<br>media.       | When disk information is shown as hibernation or capacity is 0, please format it first (Via Web).                                                                                         |
| I can not upgrade<br>the device via<br>network.          | The status indication light is shown as red when network upgrade operation failed. You can use port 3800 to continue upgrade.                                                             |
| Recommended SD card brand                                | Kingston 4GB、Kingston 1GB、Kingston 16GB、Transcend<br>16GB、SanDisk 1G、SanDisk 4G                                                                                                    |
|                                                          | Usually we recommend the 4GB (or higher) high speed card in case the slow speed results in data loss.                                                                                     |
| Electronic PTZ<br>operation<br>(For F725 series<br>only) | If you want to use electronic PTZ, please set the protocol as EPTZ.<br>The device only supports electronic PTZ operation when the IPC<br>resolution is less than SVGA.                    |
| Audio function                                           | Please use active device for the audio monitor input, otherwise there is no audio in the client-end.                                                                                      |

#### Note

- This user's manual is for reference only. The wireless network function is for W series only and 3G function is for special series only.
- Slight difference may be found in user interface.
- All the designs and software here are subject to change without prior written notice.
- Please visit our website for more information.